## SAFETY REPORTS

## How to Upload Custom Toolbox Talks

This guide shows the steps to upload custom Toolbox Talks in the Safety Reports Safety Training System.

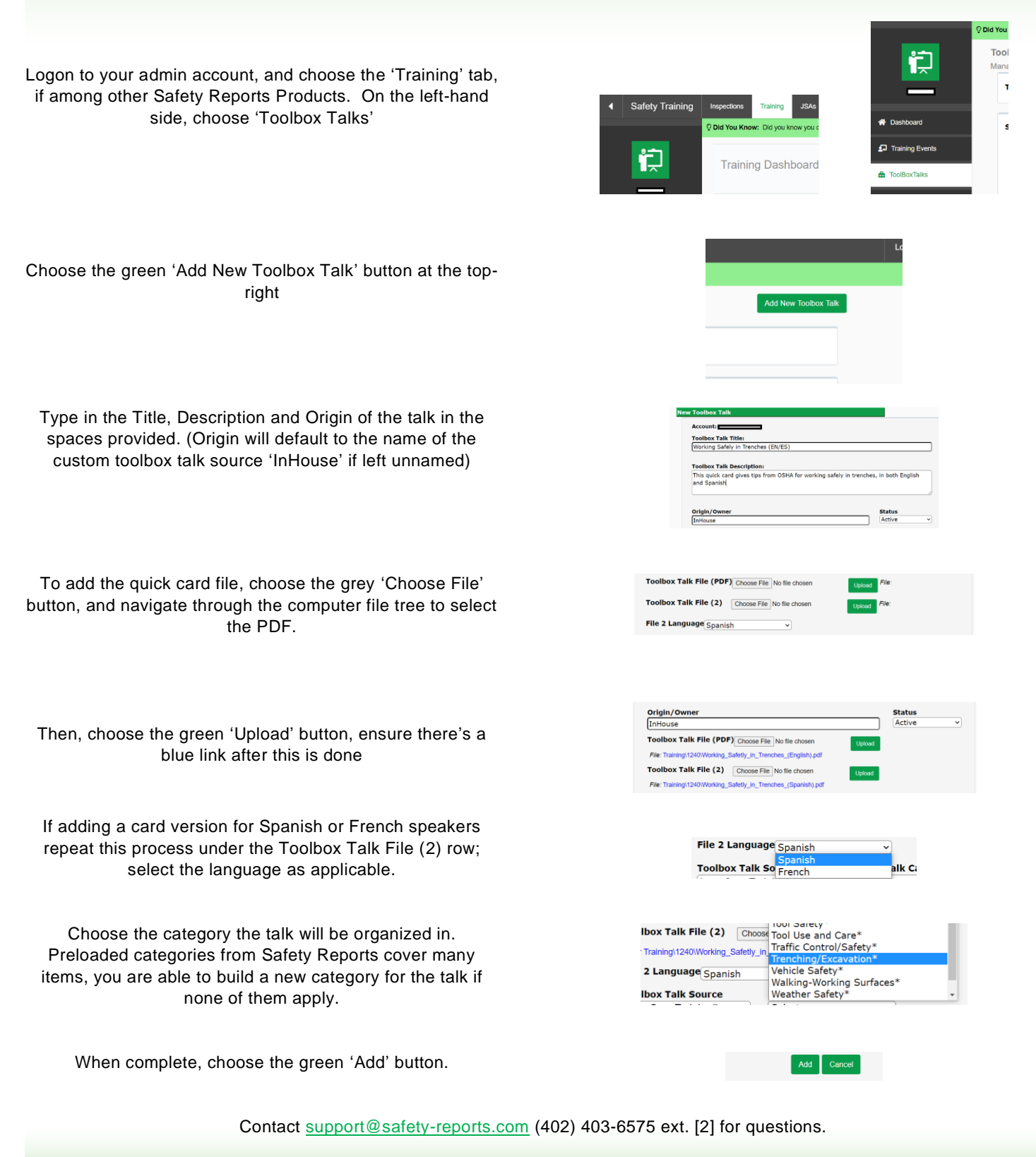